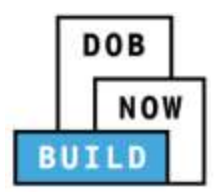

## DOB NOW: Build for Elevator Filings

A major expansion of DOB NOW on March 1, 2021 includes changes for the addition of <u>New Building and Alteration-CO (formerly Alt-1) job types</u>. The elevator application has not changed. However, there are new steps to create an initial filing. The below instructions provide step-by-step instructions.

## How to create an initial filing:

1. Once you log into DOB NOW, the Welcome page displays. Click the **DOB NOW: Build** icon and then select **New Building, Alteration, No Work**.

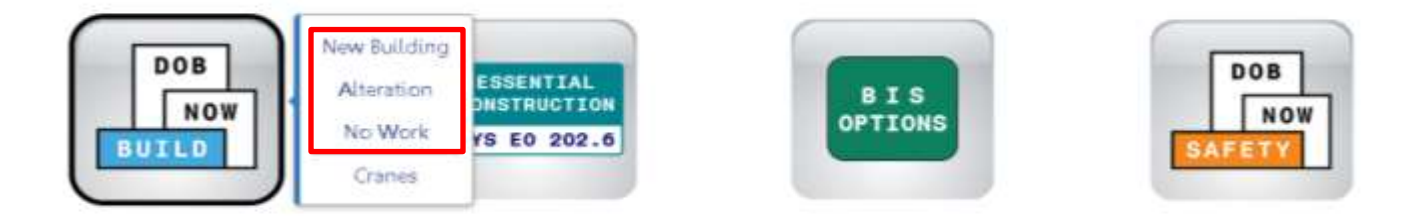

2. The DOB NOW dashboard displays. The Job Filings tab displays by default. Select + Job Filing.

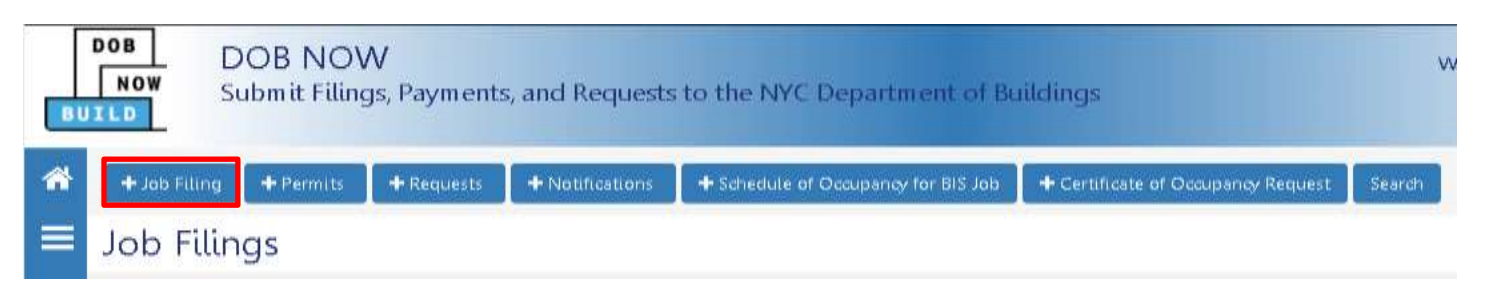

3. To add an Elevator filing, select the **Alteration** tab and answer **No** to the prompted question. Click **Next** to proceed.

| Initial Job Filing                                     |                    |                      |        |
|--------------------------------------------------------|--------------------|----------------------|--------|
| Alteration                                             | Limited Alteration | New Building No Work |        |
| Alteration required to meet New Building requirements* |                    |                      | Yes No |
| Next Cancel                                            |                    |                      |        |

4. Several questions about the Alteration will appear. Select **No** to all the questions and click on the **Elevators** work type. Click **Next** to create an initial job filing.

| Alteration                                                            | Limited Alteration New Building |              | No Wor                            | No Work |  |
|-----------------------------------------------------------------------|---------------------------------|--------------|-----------------------------------|---------|--|
| Alteration required to meet New Building requirements*                |                                 |              |                                   | No      |  |
| Alteration is inconsistent with the current certificate of occupancy* |                                 |              |                                   |         |  |
| Alteration in occupancy or use*                                       |                                 |              |                                   | No      |  |
| Alteration is a major change to exits*                                |                                 |              |                                   | No      |  |
| Alteration in number of stories*                                      |                                 |              | Yes                               | No      |  |
| Select Work Type(s):*                                                 |                                 |              | Job Type: Alt                     | teratio |  |
| Antenna                                                               | Boiler Equipment                | Constructio  | n Fence                           |         |  |
| Curb Cut                                                              | Earthwork                       | Electrical   |                                   |         |  |
| Elevators                                                             | Foundation                      | General Cor  | General Construction              |         |  |
| Mechanical Systems                                                    | Plumbing                        | Protection a | Protection and Mechanical Methods |         |  |
| Sidewalk Shed                                                         | Sign                            | Sprinklers   | Sprinklers                        |         |  |
| Standpipe                                                             | Structural                      | Support of I | Support of Excavation             |         |  |
| Supported Scaffold                                                    |                                 |              |                                   |         |  |

For more information about DOB NOW: *Build* for Elevator Filings, visit the <u>Resources Page</u>. If you have any questions, submit an inquiry at <u>www.nyc.gov/dobnowhelp</u>.